## Vejledning – udskriv miljøhåndbogen

## Step 1

1: Når du har åbnet filen med miljøhåndbogen, tryk da på "filer", tryk på "udskriv" og tryk på "egenskaber".

| 2: Under fanebladet "opsætning" ( | ⊃) under "retning" (< | ) skal du vælge | "liggende" ( 🔾). |
|-----------------------------------|-----------------------|-----------------|------------------|
|-----------------------------------|-----------------------|-----------------|------------------|

| Dpsætning Papi Udskriftskvali                                                                                                    | et   Gyldig adgang   Vandmærker                                                                                                    |              |
|----------------------------------------------------------------------------------------------------|----------------------------------------------------------------------------------------------------|--------------|
| Papirformat:<br>A4 (210 x 297 mm)<br>Input:<br>Automatisk kassettevalg<br>Almindeligt papir & genbrugs<br>Output:<br>Printerstandard | Joblype:   Normal udskrift   Detaljer   Retning:   R Stående   Stående Inside provink   Siderekkefølge:   V Højre, derefter ned   Duplex:   Joblype:   Åbn i venstre side   V   Ignorér sætvis via program   Hæftning:   R Fra | Kopier:<br>1 |
|                                                                                                    | Om Gendan s                                                                                                    | tandarder    |
|                                                                                                    | OK Annuller                                                                                                    | Hjælp        |

## Step 2

3: Under fanebladet "papir" ( $\bigcirc$ ), sæt da flueben i "udskriv på" og vælg A4 ( $\bigcirc$ ), sæt derefter flueben i "tilpas til udskriftformat" ( $\bigcirc$ ).

| Uds | skriv                                                | ?  X                                   |           |
|-----|------------------------------------------------------|----------------------------------------|-----------|
|     | 🕻 Egenskaber for FollowYou - Sort Hvid tilsluttet HA | NDEL                                   | <u>?×</u> |
|     | Opsæning Papir Udskriftskvalitet Gyldig adgang Va    | andmærker                              |           |
|     |                                                      |                                        |           |
|     | 📃 Dokumentformat:                                    | 🛛 🔲 🔽 Udskriv på                       |           |
|     | A4 (210 x 297 mm)                                    | A4 (210 x 297 mm)                      |           |
|     | Zoom % 100 -                                         | 🔽 Tilpas til udskriftsformat           |           |
| F   | Panirualor                                           | Vala af omelaa /sider                  |           |
|     | s Samma papir til alle eider                         | Alle sider                             |           |
|     |                                                      |                                        |           |
|     |                                                      |                                        |           |
|     |                                                      |                                        |           |
|     |                                                      |                                        |           |
| U   | + Udbakke:                                           | Kassette:                              |           |
|     | Printerstandard                                      | Automatisk kassettevalg                |           |
|     |                                                      | Туре:                                  |           |
|     |                                                      | Almindeligt papir & genbrugsp.         |           |
|     |                                                      |                                        |           |
| _   |                                                      |                                        |           |
|     |                                                      |                                        |           |
|     | 3                                                    |                                        |           |
|     |                                                      |                                        |           |
|     |                                                      |                                        |           |
|     |                                                      |                                        |           |
|     |                                                      | Brugerdefineret papirformat Gendan sta | andarder  |
|     |                                                      | P                                      |           |
|     |                                                      | OK Annuller                            | Hjælp     |
|     |                                                      |                                        |           |

## Step 3

Tryk derefter "OK" på siden "egenskaber" og til sidst tryk "OK" på siden udskriv.